## Business Language Courses at HEC Montreal Online Placement Test – Student Guide

## A. Register for a placement test – written part

If you wish to take any HEC Montréal business language course, you must register for the online placement test for this course on *HEC en ligne* (enligne.hec.ca).

- Test de classement Cours d'anglais Partie écrite (course code : 4538)
- Test de classement Cours de français Partie écrite (course code : 4539)
- Test de classement Cours d'espagnol Partie écrite (course code : 4531)

You will have access to the test on ZoneCours **24 hours** following your registration on HEC en ligne.

## **B. Accessing ZoneCours**

Connect to ZoneCours. You can access it by clicking on <a href="https://zonecours2.hec.ca/index.jsp">https://zonecours2.hec.ca/index.jsp</a>

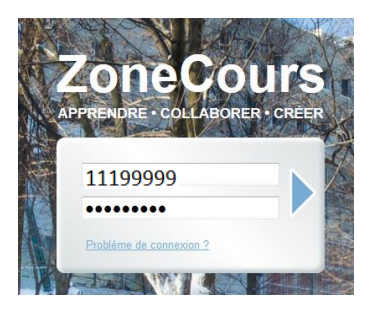

Use your student ID and password corresponding to your date of birth in YYMMDD format to sign in.

## C. The placement test on ZoneCours

#### **IMPORTANT:**

- 1. This test is important for your placement. Please do it with all the seriousness it requires.
- 2. You must do all parts of the test or only part 3 if you have no knowledge of the language assessed. If you do not do all parts of the test, you may not be able to enroll in a language course.
- **3.** For part 2, you must write an essay of approximately 200 words. If your text is too short, your placement test will not be marked.
- 4. Be sure to take the test in a reliable computing environment: avoid public wireless networks, including Internet cafes. Please use wired connections.
- 5. If you experience a problem, contact HEC Montréal by phone (514) 340-6000, extension 2037 or e-mail (<u>formationenlangues@hec.ca</u>).

On ZoneCours, it is possible that the test does not appear on the home page. In this case, click on « - plus – ».

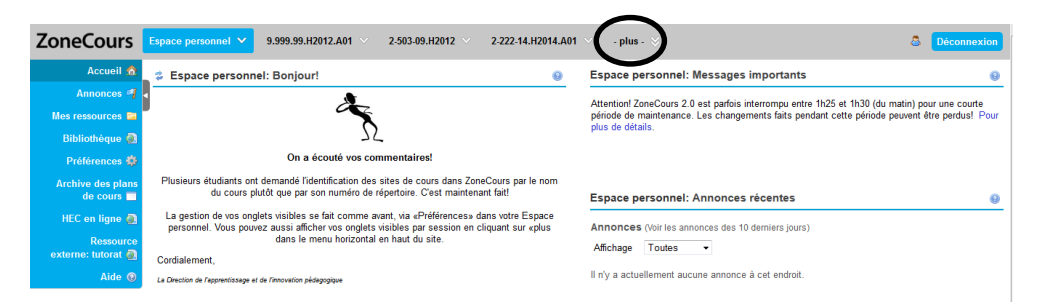

The entire content of your ZoneCours will be displayed.

| ZoneCours                   | Chercher des sites         |          |                           |          |                      |   |                          |   |    | \$ |
|-----------------------------|----------------------------|----------|---------------------------|----------|----------------------|---|--------------------------|---|----|----|
| Accueil                     | AUTRE                      |          |                           |          |                      |   |                          |   | 1  |    |
| Annonces                    | Espace personnel           | ~        |                           |          |                      |   |                          |   |    |    |
| Mes ressources              | SESSION INCONNUE           |          |                           |          |                      |   |                          |   | n  | ti |
| Bibliothèque                | 17 janvier                 | ~        | 2-222-14.H2014.A01        | <b>~</b> | 6-666-11.H2013.B01   | ~ | 8-888-88 A2011 B01 🗸 🗸 🗸 |   | 4  |    |
| Préférences                 | 8-888-88 H2012             | ~        | 9-999-99 Z01              | ~        | 9.999.99.H2012.A01   | ~ | cvo_test_gb              |   | H  |    |
| Archive des pla<br>de cours | Habilete_Politique.18oct11 | <b>~</b> | habiletesdirection_enseig | ×        | qualcom_anglais      | ~ | qualcom_espagnol 🗸 🗸     |   |    |    |
| HEC en ligne d              | qualcom_francais           | ~        | Sécurité de l'information | ~        | Site formations 2014 | ~ | Test_REmiseTRavaux 🗸 🗸   |   | U. | ſ  |
| Ressour                     | PROJETS                    |          |                           |          |                      |   |                          |   | u  |    |
| externe: tutorat            | Evaluation des cours MBA   | ~        | Pôle Santé                | ~        | Test évaluation      | ~ |                          | - | -  |    |
| Aide                        |                            |          |                           |          |                      |   |                          |   |    |    |

You will see the name of the placement test you are registered for:

- Test de classement Cours d'anglais Partie écrite or
- Test de classement Cours de français Partie écrite or
- Test de classement Cours d'espagnol Partie écrite

Select the appropriate test.

#### Click on "Tests & Quiz".

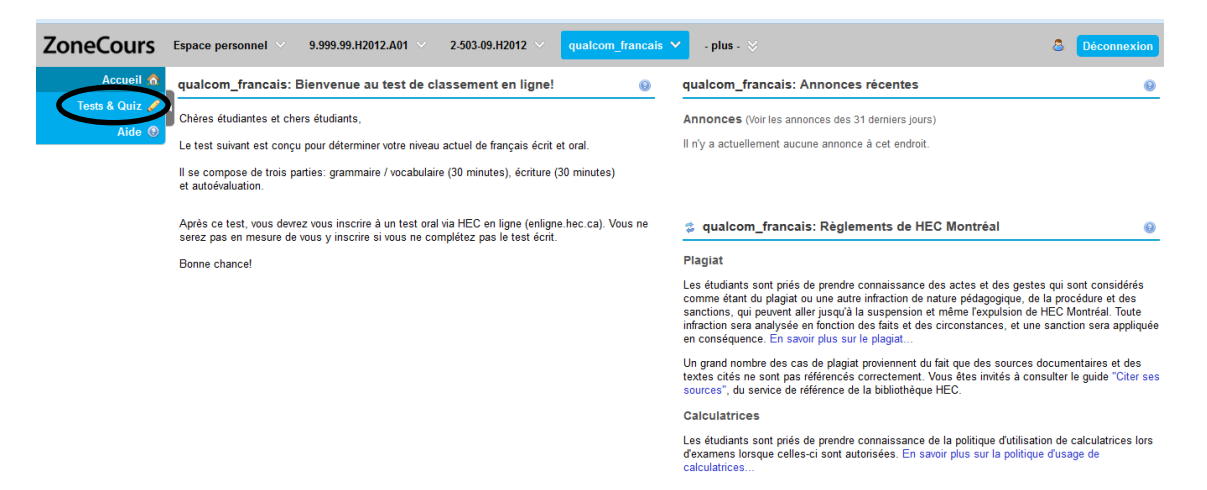

The test contains 3 sections:

- Section 1 : Grammar / Vocabulary (30 minutes)
- Section 2 : Written Expression (30 minutes)
- Section 3 : Self-evaluation

IMPORTANT: If you have no knowledge of the language assessed, it is not necessary to complete sections 1 and 2. Complete only section 3. Also, this is a placement test; there is no advantage to overestimating or underestimating your language skills.

#### Section 1

Click on the title of the section to start the test.

| ZoneCours                             | Espace personn                                                                | el \vee 9.999.99.H20                                                                                          | 12.A01 \vee 2-503-09.H2012 🗸                                                                     | qualcom_francais 🗸 - plus - 🕅            |                                             | 8                               | Déconnexion |
|---------------------------------------|-------------------------------------------------------------------------------|----------------------------------------------------------------------------------------------------|--------------------------------------------------------------------------------------------------|------------------------------------------|---------------------------------------------|---------------------------------|-------------|
| Accueil 👧<br>Tests & Quiz 🥒<br>Aide 📀 | dualcom_<br>Évaluations<br>Compléter un<br>Les évaluations                    | francais: Tests & Q<br>ne évaluation<br>ations énumérées ci-des                                               | uiz<br>sous sont actuellement disponibles                                                        | , vous pouvez les compléter. Pour commer | icer, Cliquez sur le titre de l'évaluation. |                                 | 0           |
|                                       | Titre L<br>Test de c<br>Test de c<br>Test de c<br>Évaluations n<br>Toutes les | lassement de français -<br>lassement de français -<br>lassement de français -<br>emises<br>: évaluations/Note | Section 1 (grammaire et vocabulair<br>Soction 2 (organation forme)<br>Section 3 (autoévaluation) | >                                        | Limite de temps<br>30 min<br>30 min<br>n/a  | Date/Heure Limite<br>n/a<br>n/a |             |
|                                       | Titre                                                                         | Statistiques                                                                                                  | Note enregistrée<br>Soutien Techn                                                                | Date de rétroaction                      | Note individuelle                           | Temps Sc                        | umis        |

The screen that appears will provide you with details on the section's length, number of questions, date, number of times you can log into the test, etc.

The number of times you can log into the test is limited and designed solely to counteract potential connection problems. **You should not interrupt the test to finish it later.** 

IMPORTANT: During the test, it is important not to use the "back" function, as this could create connection problems.

Click on "Commencer l'évaluation" to start.

| ZoneCours                | Espace personnel \vee 9.999.99.H2012.A01 \vee 2.503.49.H2012 \vee qualcom_francais 💙 - plus - 💝                                                                                                    | 8       | Déconn | exion |
|--------------------------|----------------------------------------------------------------------------------------------------|---------|--------|-------|
| Accueil 🏠                | 👙 qualcom_francais: Tests & Quiz                                                                                                    |         |        | 0     |
| Tests & Quiz 🥒<br>Aide 📀 | Commencer l'évaluation                                                                                                    |         |        |       |
|                          | "Test de classement de français - Section 1 (grammaire et vocabulaire)" Pour qualcom_francais                                                                                                    |         |        |       |
|                          | Vous avez 30 minutes pour terminer la section 1 : 40 questions à choix multiples.                                                                                                    |         |        |       |
|                          | (You have 30 minutes to finish part 1: 40 multiple choice questions.)                                                                                                    |         |        |       |
|                          | (Tiene 30 minutos para terminar la sección 1: 40 preguntas de opción múltiple.)                                                                                                    |         |        |       |
|                          | Il n'y a pas de date limite pour cette évaluation                                                                                                    |         |        |       |
|                          | Lorsque vous cliquez sur "Commencer l'évaluation", vous aurez0 h, 30 min. Lorsque le temps sera écoulé, cette évaluation sera soumise automatiquement et ce, peu importe répondu à toutes les questions. Une fois que vous aurez débuté l'évaluation il vous sera impossible de la quitter et de revenir ensuite pour la modifier. | si vou: | s avez |       |
|                          | Vous pouvez soumettre cette évaluation 3 fois. La note la plus élevée sera prise en compte pour la correction.                                                                                                    |         |        |       |
|                          | Aucune rétroaction sera disponible.                                                                                                    |         |        |       |
| C                        | Commencer l'évaluation Avruder                                                                                                    |         |        |       |

The remaining time is displayed above the questions. You can hide or leave it displayed.

You must answer the questions by clicking on the appropriate answer and then on "Prochain" to proceed to the next question.

| ZoneCours Espace personnel × 9.999.99.H2012.A01 × 2.503.49.H2012 × qualcom_francais × .plus . ×                | 8 Déconnexion |
|----------------------------------------------------------------------------------------------------|---------------|
| Accueil 👌 🐲 qualcom_francais: Tests & Quiz                                                                     | 0             |
| Tests & Quiz &<br>Aide @ Test de classement de français - Section 1 (grammaire et vocabulaire)                 |               |
| Table des matières                                                                                             |               |
| Temps restant: 0.29.52                                                                                         |               |
| Cacher/Witcher le temps restant                                                                                |               |
| Partie 1 de 3 - Vocabulaire des affaires                                                                       |               |
| Choisissez la bonne réponse :                                                                                  |               |
| Cel employé sait travailler seul : il est<br>Première question<br>© Biger XXXXXXXXXXXXXXXXXXXXXXXXXXXXXXXXXXXX | 1.0 Points    |
| Précéder Prochain Erregistrer                                                                                  | â B           |

When there are 5 minutes left, you will receive a message.

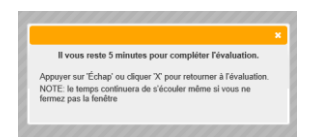

After the last question, you must click on "Enregistrer" and on "Remettre pour correction".

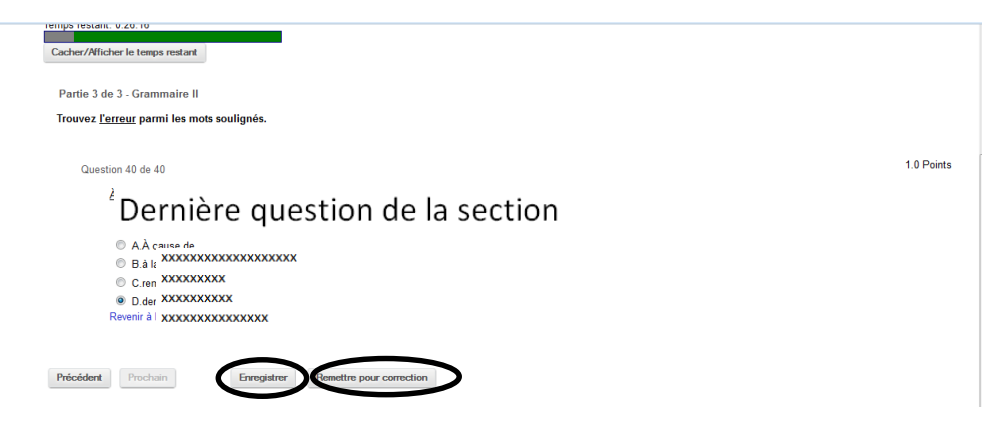

You must confirm that your answers are ready for correction by clicking on "Remettre pour correction".

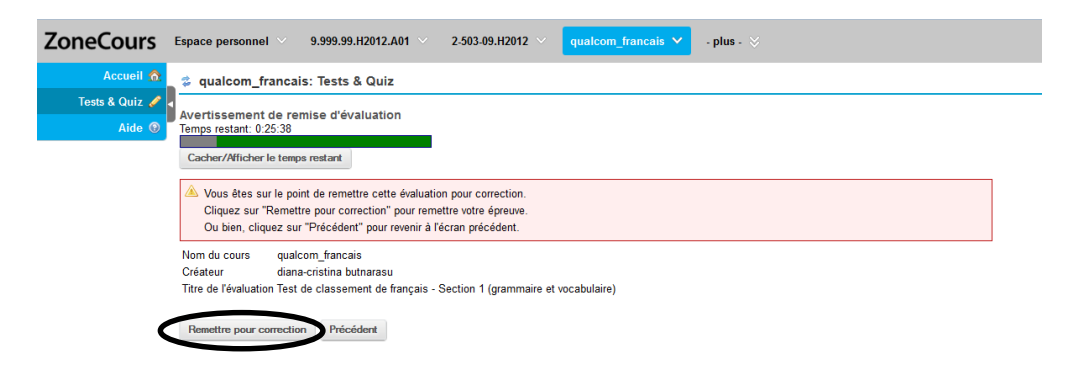

When the confirmation screen appears, click on "Continuer".

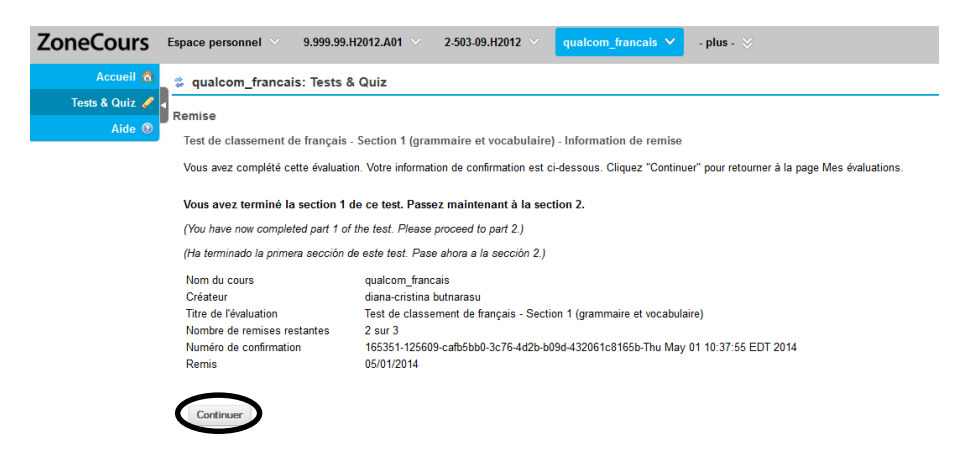

## Section 2

Proceed the same way for the section 2. Click on the title.

| ZoneCours      | Espace personnel $$ 9.999.99.H2012.A01 $$                                                         | 2-503-09.H2012 🗸 😋                                           | ualcom_franca                         | ais 🗸 - plus -                   |                            |                       |                 | Déconnexio                |
|----------------|---------------------------------------------------------------------------------------------------|--------------------------------------------------------------|---------------------------------------|----------------------------------|----------------------------|-----------------------|-----------------|---------------------------|
| Accueil 🏠      | 🖕 💈 qualcom_francais: Tests & Quiz                                                                |                                                              |                                       |                                  |                            |                       |                 | 0                         |
| Tests & Quiz 🥒 | Évaluations                                                                                       |                                                              |                                       |                                  |                            |                       |                 |                           |
| Alde 😈         | Compléter une évaluation                                                                          |                                                              |                                       |                                  |                            |                       |                 |                           |
|                | Les évaluations énumérées ci-dessous sont a                                                       | ctuellement disponibles, vous                                | pouvez les con                        | npléter. Pour comme              | ncer, cliquez sur le titre | e de l'évaluation.    |                 |                           |
|                | Titre ≜                                                                                           |                                                              |                                       |                                  | Limite o                   | le temps              | Date/Heur       | e Limite                  |
|                | Test de classement de français - Section 1 (c                                                     | rammaire et vocabulaire)                                     |                                       |                                  | 30 min                     |                       | n/a             |                           |
|                | crest de classement de français - Section 2 (e                                                    | xpression écrite                                             |                                       |                                  | 30 min                     |                       | n/a             |                           |
|                | Test de classement de trançais - Section 3 (a                                                     | utoévaluation)                                               |                                       |                                  | n/a                        |                       | n/a             |                           |
|                | Évaluations remises                                                                               |                                                              |                                       |                                  |                            |                       |                 |                           |
|                | Vous avez terminé les évaluations ci-dessous.<br>disponible pour des évaluations particulières, e | À moins que la colonne "Dat<br>Ile sera visible sous "Toutes | e de rétroaction<br>les évaluations/l | " n'affiche "n/a" (non<br>Note". | applicable), la rétroact   | ion sera disponible à | la date indiqu  | ée. Si la rétroaction est |
|                | Toutes les évaluations/Note   Évaluation enreg                                                    | strées/Note                                                  |                                       |                                  |                            |                       |                 |                           |
|                | Titre                                                                                             |                                                              | Statistiques                          | Note enregistrée                 | Date de rétroaction        | Note individuelle     | Temps           | Soumis                    |
|                | Test de classement de français - Section vocabulaire)                                             | (grammaire et                                                | n/a                                   | n/a                              | n/a                        |                       |                 |                           |
|                |                                                                                                   |                                                              |                                       |                                  |                            | n/a                   | 4 min 44<br>sec | 2014-mai-01 10:37<br>AM   |

Click on "Commencer l'évaluation".

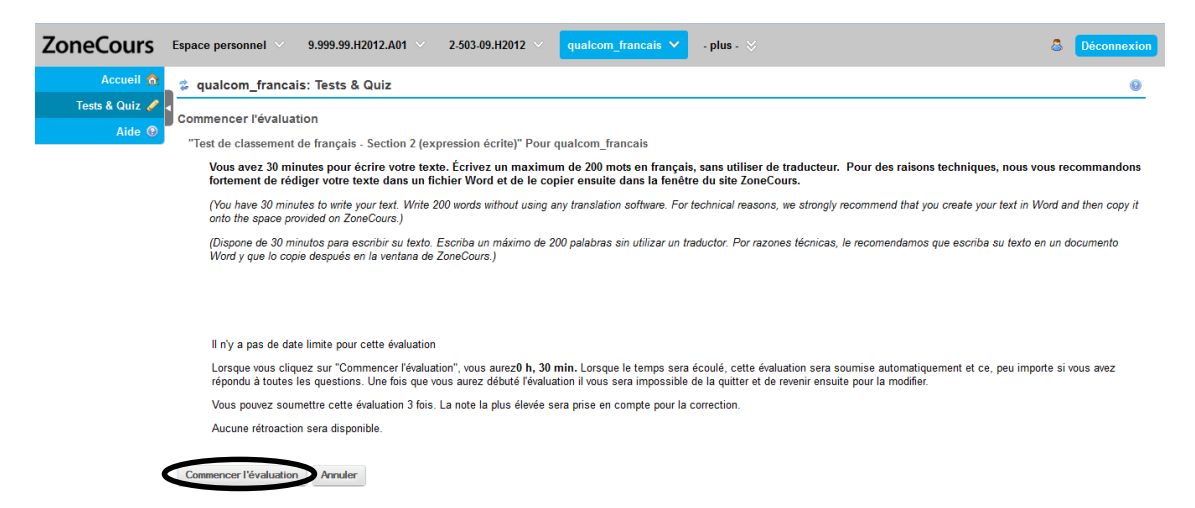

Section 2 is a writing exercise. You will see two images. Choose one and describe this image or write what it makes you think of.

#### **IMPORTANT:**

- 1. You have to write a text of approximately 200 words. If your text is too short, it will not be marked.
- 2. We suggest you write your text in a text editing software and copy it in the text box of the test in order to avoid losing your text in case of connection problems.

If you click on "Montrer/cacher l'éditeur de texte au format RTF", located above the text box, the editing functions (e.g. bold, underline, etc.) appear (or disappear), including word count.

|                | 👙 qualcom_francais: Tests & Quiz                                                                                |
|----------------|----------------------------------------------------------------------------------------------------|
| Tests & Quiz 🥒 | Test de classement de français - Section 2 (expression écrite)                                                  |
| Alde 🖉         | Table des matières                                                                                              |
|                | Temps restant: 0:29:21                                                                                          |
|                | Cacher/Afficher le temps restant                                                                                |
|                | Partie 1 de 1 - Expression écrite                                                                               |
|                | Question 1 de 1                                                                                                 |
|                | Choisissez une des deux images ci-dessous. Ensuite, décrivez cette image ou dites à quoi elle vous fait penser. |
|                | (Escoja una de las dos inflagenes más abajo. Luego, describa esta imagen o díga en qué le hace pensar.)         |
|                |                                                                                                    |

After copying your text into the text box, you must click on "Enregistrer" and "Remettre pour correction".

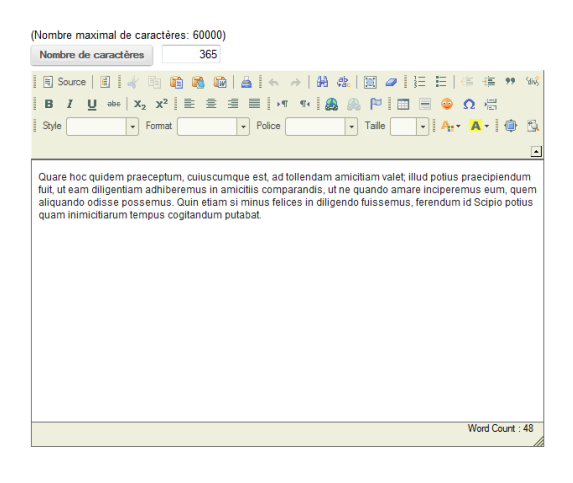

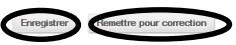

You must confirm your answer for correction.

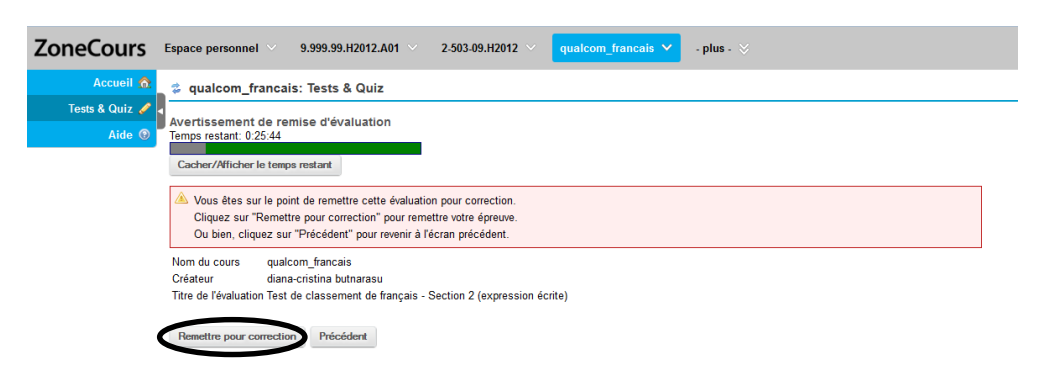

When the confirmation screen appears, click on "Continuer".

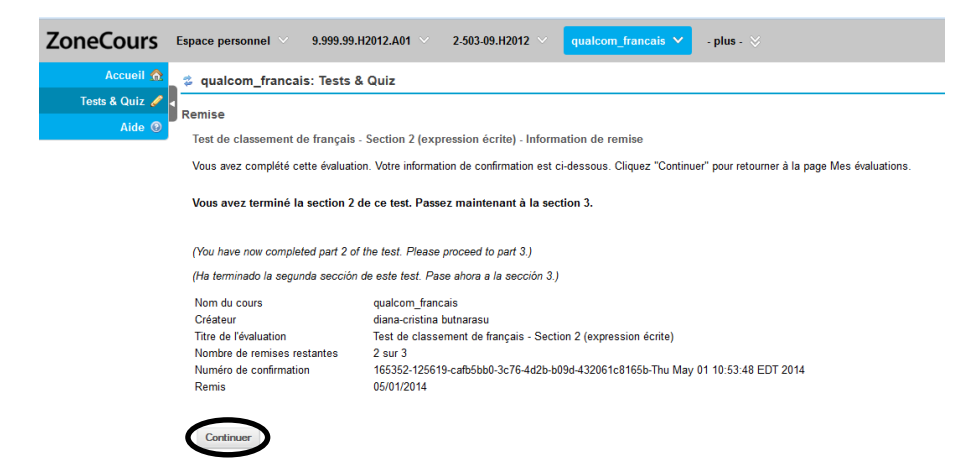

### Section 3

You must now do a self-assessment in section 3. Click on the title.

| Aido 🔘 | Évaluations                                                                                                    |                                                                |                                    |              |                  |                  |                       |                         |                         |  |  |  |
|--------|----------------------------------------------------------------------------------------------------|----------------------------------------------------------------|------------------------------------|--------------|------------------|------------------|-----------------------|-------------------------|-------------------------|--|--|--|
| Alde   | Complèter une évaluation                                                                                                    |                                                                |                                    |              |                  |                  |                       |                         |                         |  |  |  |
|        | Les évaluations énumérées ci-dessous sont actuellement disponibles, vous pouvez les compléter. Pour commencer, cliquez sur le titre de l'évaluation.                                                                                                    |                                                                |                                    |              |                  |                  |                       |                         |                         |  |  |  |
|        | Titre ≜                                                                                                    | Titre ≜                                                        |                                    |              |                  |                  |                       | Date/Heu                | re Limite               |  |  |  |
|        | Test de c                                                                                                    | lassement de français - Se                                     | ction 1 (grammaire et vocabulaire) |              |                  | 30 r             | in                    | n/a                     |                         |  |  |  |
|        | Test de c                                                                                                    | Test de classement de francais - Section 2 (expression écrite) |                                    |              |                  |                  |                       | n/a                     |                         |  |  |  |
|        | vest de c                                                                                                    | lassement de français - Se                                     | ction 3 (autoévaluation)           |              |                  | n/a              |                       | n/a                     |                         |  |  |  |
|        | Évaluations remises                                                                                                    |                                                                |                                    |              |                  |                  |                       |                         |                         |  |  |  |
|        | Vous avez terminé les évaluations ci-dessous. À moins que la colonne "Date de rétroaction" n'affiche "n/a" (non applicable), la rétroaction sera disponible à la date indiquée. Si la rétroaction disponible pour des évaluations particulières, elle sera visible sous "Toutes les évaluations/Note". |                                                                |                                    |              |                  |                  |                       |                         |                         |  |  |  |
|        | Toutes les                                                                                                    | s évaluations/Note   Évaluat                                   | ion enregistrées/Note              |              |                  |                  |                       |                         |                         |  |  |  |
|        | Titre                                                                                                    |                                                                |                                    | Statistiques | Note enregistrée | Date de rétroact | ion Note individuelle | Temps                   | Soumis                  |  |  |  |
|        | Test de o<br>vocabula                                                                                                    | classement de français -<br>aire)                              | Section 1 (grammaire et            | n/a          | n/a              | n/a              |                       |                         |                         |  |  |  |
|        |                                                                                                    |                                                                |                                    |              |                  | n/a              | 4 min 44<br>sec       | 2014-mai-01 10:37<br>AM |                         |  |  |  |
|        | Test de o                                                                                                    | classement de français -                                       | Section 2 (expression écrite)      | n/a          | n/a              | n/a              | n/a                   | 4 min 23<br>sec         | 2014-mai-01 10:53<br>AM |  |  |  |

Click on "Commencer l'évaluation".

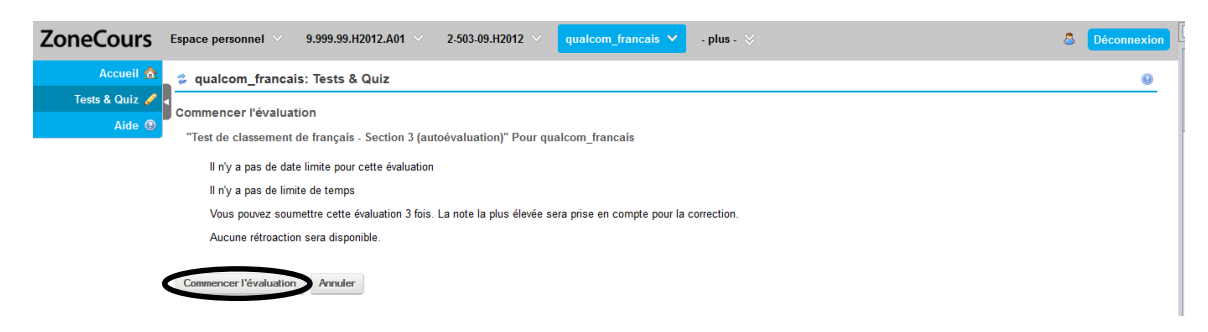

Select the letter of the statement that best describes your proficiency in the language assessed by the test. The example below is taken from the French test.

# Remember, this is a placement test; there is no advantage to overestimating or underestimating yourself.

Click on "Enregistrer" and on "Remettre pour correction".

| С                   | ochez la case qui correspond le mieux à votre compétence en français.                                                                                                    |
|---------------------|----------------------------------------------------------------------------------------------------|
| (0                  | Check the box which best corresponds to your skills in French.)                                                                                                    |
| (/                  | Marque con una cruz la casilla que corresponde a su nivel en francés.)                                                                                                    |
| • 4                 | LI can't understand or speak French. / No entiendo ni hablo francés.                                                                                                    |
| © E<br>appre        | 3.Je connais seulement quelques mots en français (Bonjour, Merci, Je m'appelle). Je lis quelques phrases courtes. Je ne peux pas parler en français. Je veux commence<br>ndre les bases du français.                                                                                                    |
| © C<br>en lie       | C Je peux comprendre des expressions et un vocabulaire courant à l'oral et à l'écrit. J'ai un peu de difficulté à communiquer, mais je peux parler et écrire sur des sujets sim<br>n avec ma situation, ma famille ou mon environnement. Je ne peux pas écrire un travail universitaire en français (ex. 1 page).                                                                                                    |
| © E<br>beau<br>mon  | ) Je peux comprendre de brefs exposés et de courts textes dans mon domaine ou sur l'actualité (nouvelles, journaux). Je peux écrire des textes courts, mais ils contien<br>coup d'ensurs et des mots de ma langue matemelle, ils sont parfois difficiles à comprendre. À l'oral, je peux communiquer dans la majorité des situations quotidiennes et<br>opinion, même si je chechre souvent mes mots.                    |
| © E<br>mes<br>du vo | E Je peux comprendre facilement des exposés, des cours et lire des articles assez longs sans trop d'effort. Je peux m'exprimer couramment, argumenter, mais je cherche<br>mots et je fais des erreurs. Je sais écrire des textes relativement longs et complexes, mais avec plusieurs erreurs, notamment dans la construction des phrases et dans le<br>cabulaire.                                                       |
| F<br>et de<br>mes   | :Étant francophone ou ayant déjà fait des études en français, je n'ai pas de difficulté à comprendre cette langue et je peux lire, sans trop d'effort, des textes longs et comp<br>s ouvrages en français. Je peux bien m'exprimer spontanément à l'oral et à l'écrit, mais j'ai besoin de mieux formuler mes phrases et d'établir plus adéquatement les liens<br>phrases. Je désire me perfectionne, suntout à l'écrit. |
| Reven               | ir à la sélection par défaut                                                                                                    |
|                     |                                                                                                    |

#### You must confirm your answer.

| ZoneCours        | Espace personnel \vee 9.999.99.H2012.A01 V 2-503.49.H2012 V qualcom_francais Y - plus - V                                                                                                    | 8 Déconnexion       |
|------------------|----------------------------------------------------------------------------------------------------|---------------------|
| Accueil 🏠        | 🗳 qualcom_francais: Tests & Quiz                                                                                                    | 0                   |
| Tests & Quiz 🥒 d | Avertissement de remise d'évaluation                                                                                                    |                     |
| Aide 🔮           | Vous êtes sur le point de remettre cette évaluation pour correction.     Cliquez sur "Remettre pour correction" pour remettre votre épreuve.     Ou bien, cliquez sur "Précédent" pour revenir à l'écran précédent. |                     |
|                  | Nom du cours qualcom_francais<br>Créateur diana-cristina butnarasu<br>Titre de l'évaluation Test de classement de français - Section 3 (autoévaluation)<br>Remettre pour correction Précédent                       |                     |
|                  | Soutten Technique   HEC Montréal   Le projet Sakai                                                                                                    |                     |
| © HEC !          | Montréal 2008-2013. Tous droits réservés. Certaines portions de Sakai sont protégées par le droit d'auteur de tiers tel qu'indiqué dans la page de mentions légales Sakai 2.9.1 - S                                 | Server Sakal_iceman |

#### When the confirmation screen appears, click on "Continuer".

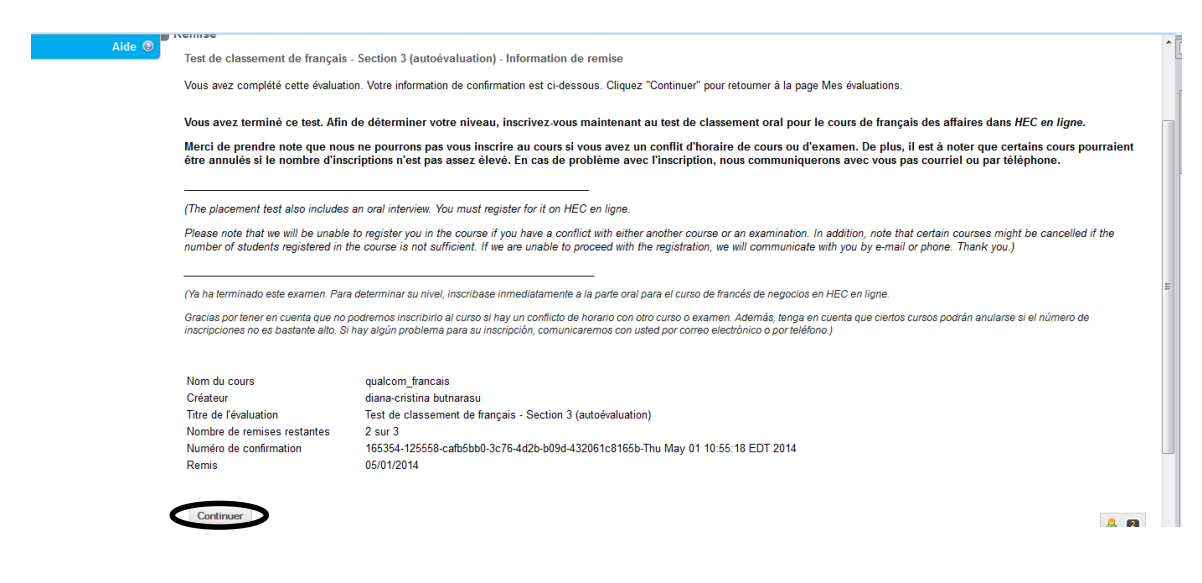

You have now finished the written test.

## **D. Placement test results**

After the test is corrected, the Business Language Training Centre will register you for the adequate level of the language course you selected.

If there is no schedule conflict with your other courses, the language course will be added to your schedule on *HEC en ligne*: the title of the course reflects your level.

Thank you!

Centre de formation en langues des affaires HEC Montréal